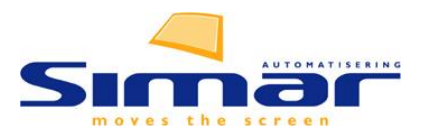

## Kleuren kiezen in de colorpicker

De kleuren van vloeren, muren en tegels kunnen met het pipetje aangepast worden. Alle kleuren van de wereld zijn mogelijk en dat maakt het soms lastig om tot de juiste kleur te komen.

## Hoe een RAL kleur ingeven.

Op de website <u>https://rgb.to/ral</u> kunt u eenvoudig uw gewenste RAL-kleur ingeven. Daar komt dan vervolgens een RGB of Hexadecimale waarde uit. Die waarde geeft u in de colorpicker in bij de letters R, G & B of achter het woord Hexadecimaal.

| 8 D RAL Colours to Pantone, CMYK, R × +                          |                                                          |                       |                       |                       |                       |                       |                       |                       |
|------------------------------------------------------------------|----------------------------------------------------------|-----------------------|-----------------------|-----------------------|-----------------------|-----------------------|-----------------------|-----------------------|
| $\leftrightarrow \rightarrow \mathbb{C}$ from https://rgb.to/ral |                                                          |                       |                       |                       |                       |                       |                       |                       |
|                                                                  | rgb                                                      | to html               | Color Codes           | RAL Colo              | urs Keywo             | rds Abou              | t & help              |                       |
|                                                                  |                                                          |                       |                       |                       |                       |                       |                       |                       |
| 2                                                                | 7006                                                     | )                     |                       |                       |                       |                       |                       |                       |
|                                                                  | RAL COIOURS CLASSIC<br>RAL colours to Pantone, CMYK, RGB |                       |                       |                       |                       |                       |                       |                       |
|                                                                  | RAL<br>1000<br>Colour                                    | RAL<br>1001<br>Colour | RAL<br>1002<br>Colour | RAL<br>1003<br>Colour | RAL<br>1004<br>Colour | RAL<br>1005<br>Colour | RAL<br>1006<br>Colour | RAL<br>1007<br>Colour |

- 1. Ga naar de website <u>https://rgb.to/ral</u>
- 2. Geef uw RAL-nummer in.

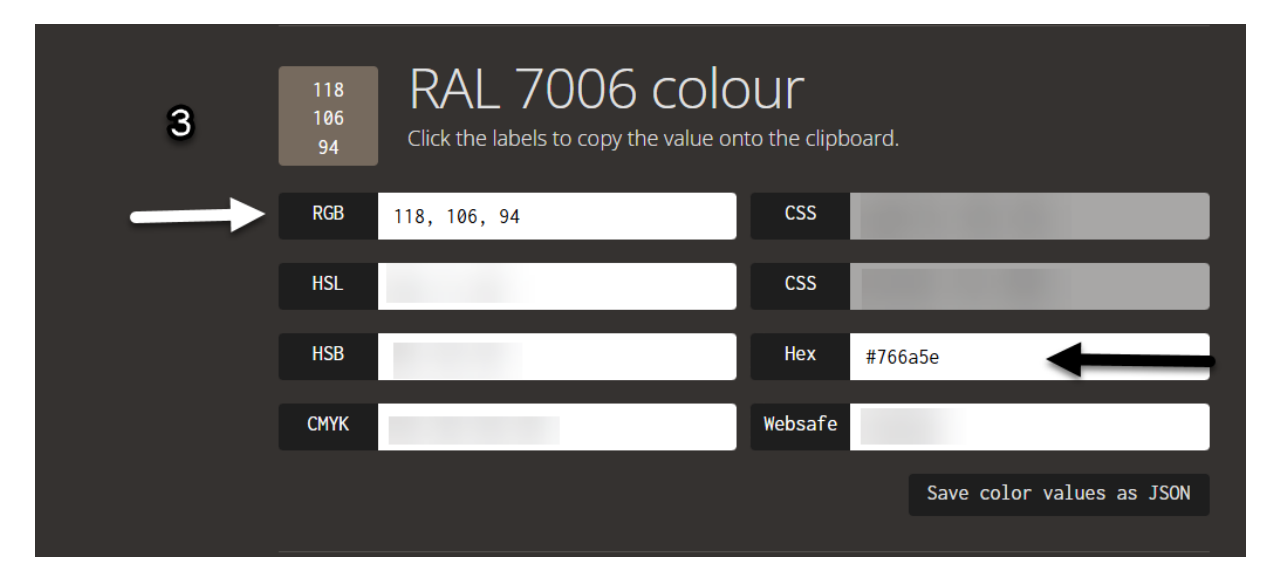

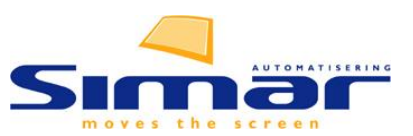

3. Typ over of kopieer de RGB of Hex waarde.

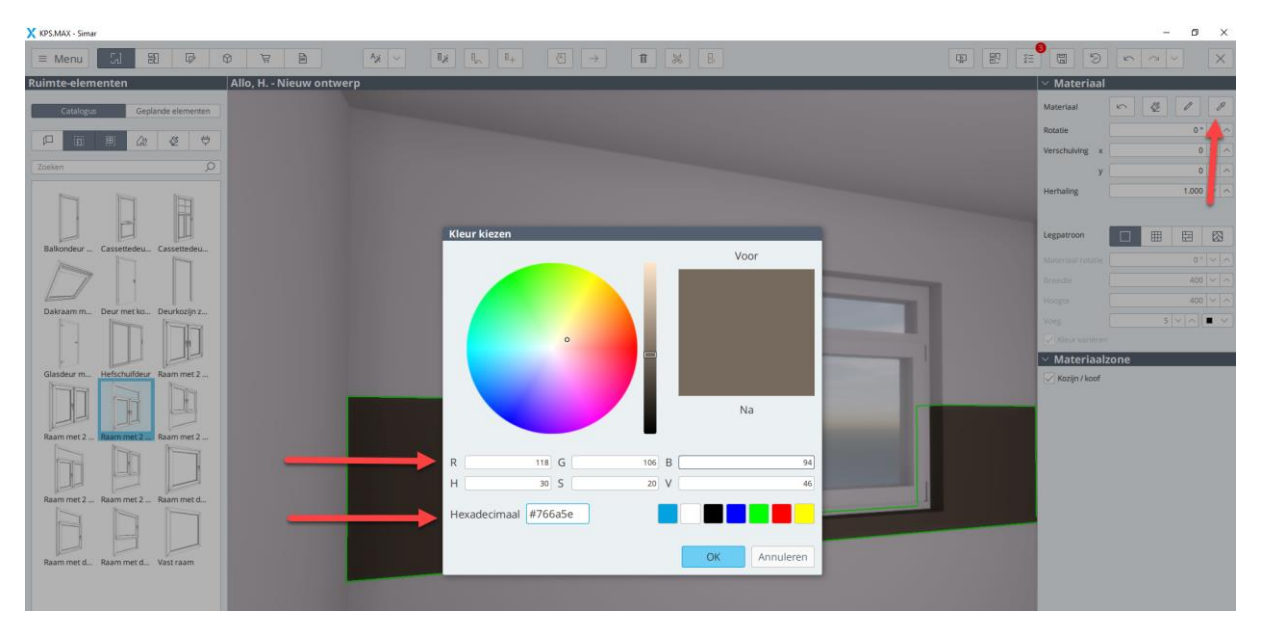

TIP! Met het penseel kunt u kleureigenschappen van het ene object naar het ander zelfde object kopiëren. Dus van muur naar muur en van kubus naar kubus. Wilt u de kleur van een muur overnemen op een kubus, dan kunt u het beste de Hexadecimale code kopiëren en plakken.

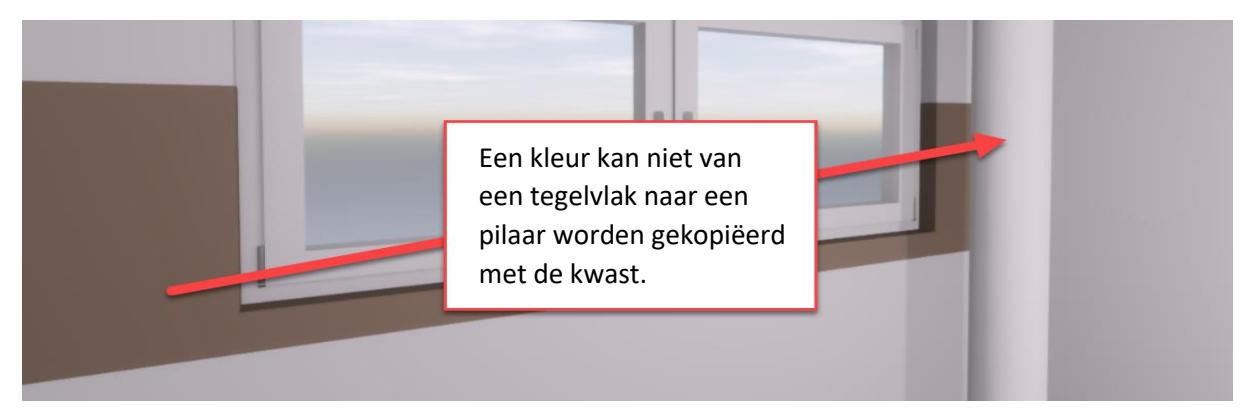

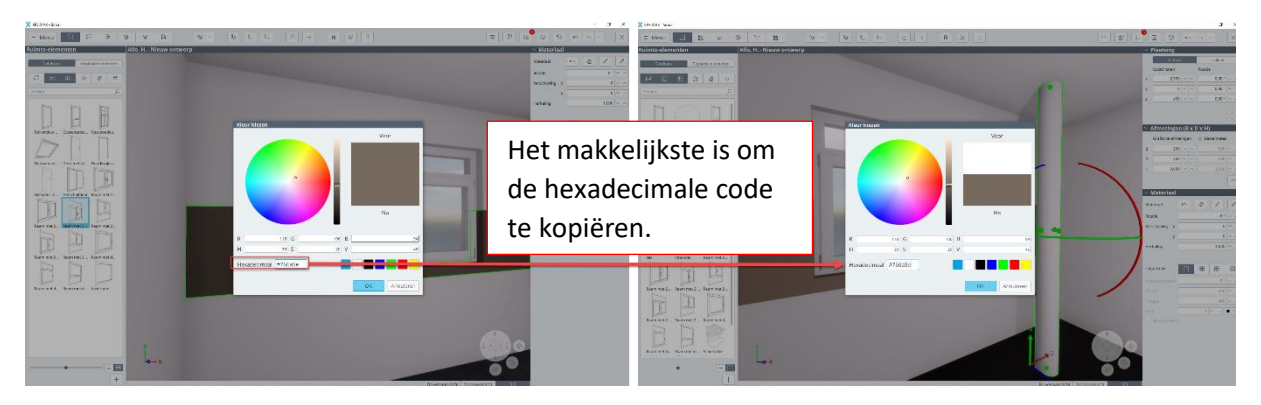